# TUTORIAL TÉCNICO

# Cadastro de faces no XPE 3200 IP FACE

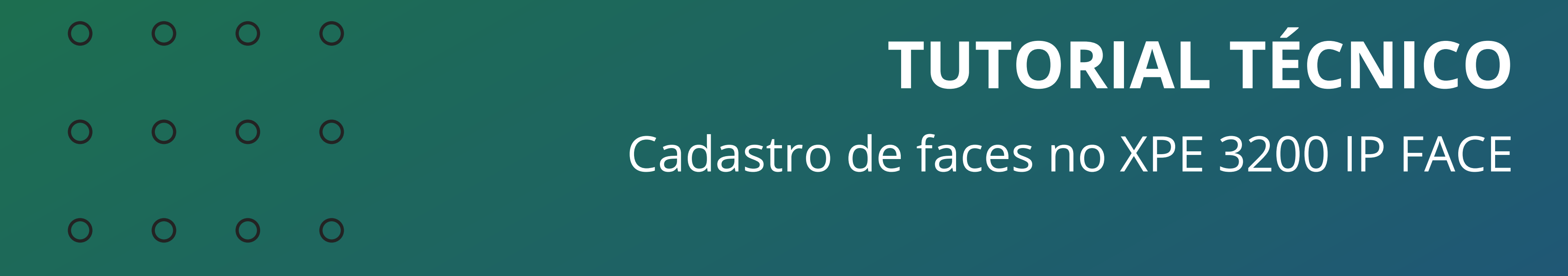

# O procedimento abaixo considera que o dispositivo está na última versão de firmware disponível a ele.

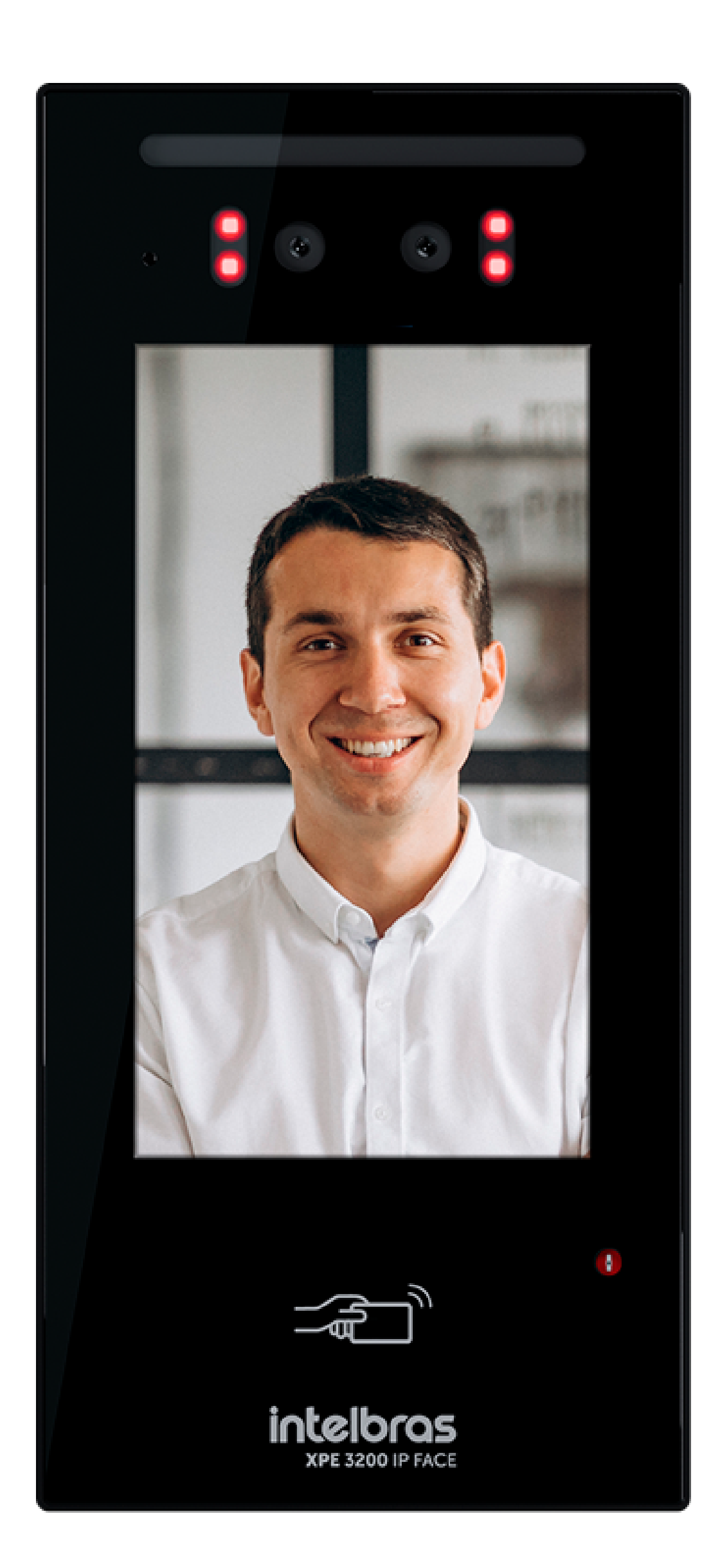

# **XPE 3200 IP FACE**

O cadastro de faces no XPE 3200 pode ser feito de duas maneiras:

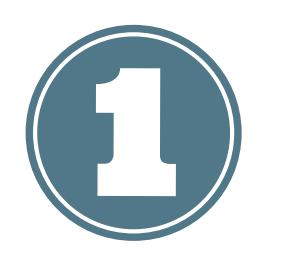

Direto pelo display do equipamento.

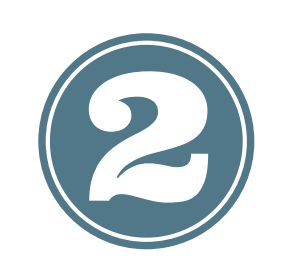

Pela interface web do equipamento.

Suporte a clientes: intelbras.com/pt-br/contato/suporte-tecnico/ Vídeo tutorial: <u>youtube.com/IntelbrasBR</u>

#### (48) 2106 0006 | Segunda a sexta: 8h às 20h | Sábado: 8h às 18h

·
·
·
·
·
·
·
·
·
·
·
·
·
·
·
·
·
·
·
·
·
·
·
·
·
·
·
·
·
·
·
·
·
·
·
·
·
·
·
·
·
·
·
·
·
·
·
·
·
·
·
·
·
·
·
·
·
·
·
·
·
·
·
·
·
·
·
·
·
·
·
·
·
·
·
·
·
·
·
·
·
·
·
·
·
·
·
·
·
·
·
·
·
·
·
·
·
·
·
·
·
·
·
·
·
·
·
·
·
·
·
·
·
·
·
·
·
·
·
·
·
·
·
·
·
·
·
·
·
·
·
·
·
·
·
·
·
·
·
·
·
·
·
·
·
·
·
·
·
·
·
·
·
·
·
·
·
·
·
·
·
·
·
·
·
·
·
·
·
·
·
·
·
·
·
·
·
·
·
·
·
·
·
·
·

# **ANTES DO REGISTRO**

» Óculos, chapéus e barbas podem influenciar o desempe-nho do reconhecimento de rosto. Não cubra as sobran-celhas ao usar chapéus;

» Se o usuário tiver uma grande mudança no visual e ocor-

rerem dificuldades de acesso, atualize o seu cadastro;

» Mantenha seu rosto visível;

» Mantenha o dispositivo a pelo menos dois metros de distância da fonte de luz e a pelo menos três metros de janelas ou portas, caso contrário, a luz solar direta pode influenciar o desempenho do reconhecimento de face do dispositivo.

# **DURANTE O REGISTRO**

» Você pode registrar faces através do display ou através da interface web utilizando arquivo de foto que não foi submetido a softwares de edição de imagem.

Caso o XPE 3200 IP FACE esteja instalado em áreas externas o cadastro pela câmera interna do produto e com incidência direta do sol no rosto do usuário, pode ser prejudicado devido a áreas de sombra que são criadas na face nesta situação. Se necessário refaça o cadastro por foto através da interface web. Os celulares possuem modo embelezamento nativo de fábrica, portanto não utilize esse tipo de foto ou qualquer outro arquivo que foi previamente editado/tratado por software.

**Suporte a clientes:** <u>intelbras.com/pt-br/contato/suporte-tecnico/</u> Vídeo tutorial: <u>youtube.com/IntelbrasBR</u>

O O O O
 O O O O
 Cadastro de faces no XPE 3200 IP FACE
 O O O O

0 0 0 0

**E** CADASTRO PELO DISPLAY DO XPE 3200 IP

# PRIMEIRO PASSO

Habilite a senha de gerenciamento na interface web.
» Navegue até a aba Segurança / Básico / Senha
Gerenciamento e habilite-a.

### **IMPORTANTE**

A senha padrão de fábrica é admin, portanto é imprescindível que essa seja modificada ao habilitar essa função.

|            | i∩te                | bras                        | Idioma Português      |
|------------|---------------------|-----------------------------|-----------------------|
| 6          | Status              | Básico 2 HTTP API Alarm Log |                       |
| SIP        | Conta               | Modificar Se                | enha Web              |
| 69         | Rede                | Usuário de Autenticação     | admin   Alterar senha |
| ġ          | Interfone           | Status da                   | a conta               |
| Q          | Video               | Admin                       | Habilitado 💌          |
| <b>י</b> A | Controle de Acesso  | Usuário                     | Desabilitado          |
| ₽          | Configuração        | Senha Gerer                 | nciamento             |
| 8          | Moradores/Pl. Disc. | Habilitado<br>Senha         | <b>⊿</b> )3           |
| \$         | Atualização         | Código de acesso            | as informações        |
|            | Segurança 1         | Habilitado                  |                       |
| ġ          | Dispositivo         | Senha                       | ******                |
|            |                     | Aplicar CO                  | Cancelar              |

## DETALHE

O passo a passo de como acessar a interface web do equipamento está disponível na página 06 deste tutorial.

**Suporte a clientes:** <u>intelbras.com/pt-br/contato/suporte-tecnico/</u> Vídeo tutorial: <u>youtube.com/IntelbrasBR</u>

0 0 0 0 **TUTORIAL TÉCNICO** 0 0 Ο 0 Cadastro de faces no XPE 3200 IP FACE 0 0 0 0

Ο Ο 0 Ο

# SEGUNDO PASSO

Mantenha pressionado o display por aproximadamente 5 segundos para entrar no menu de configuração.

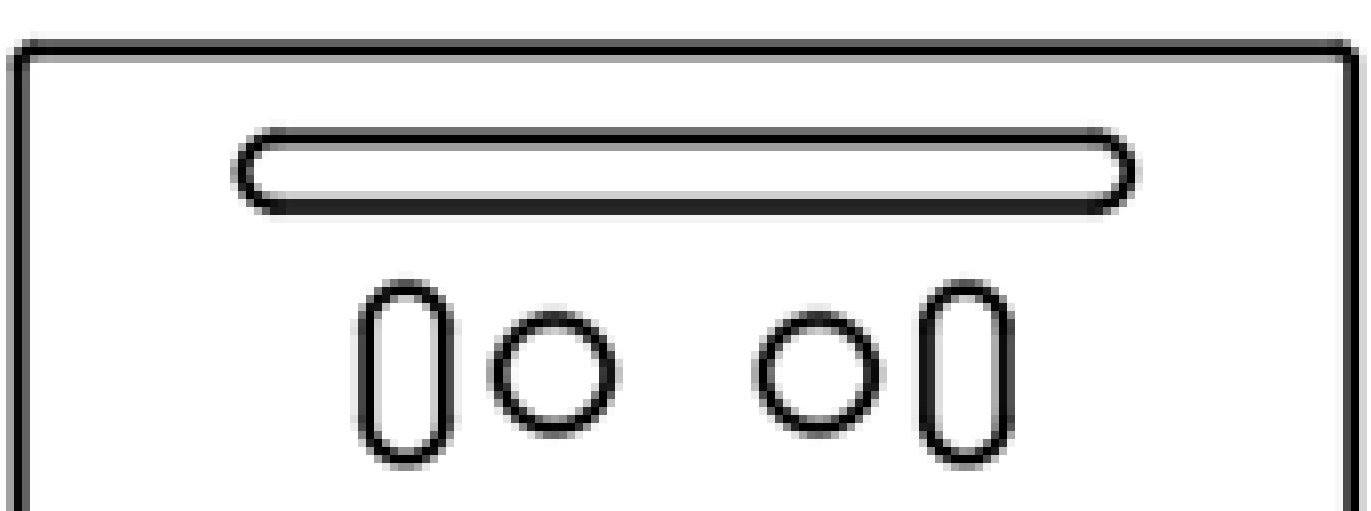

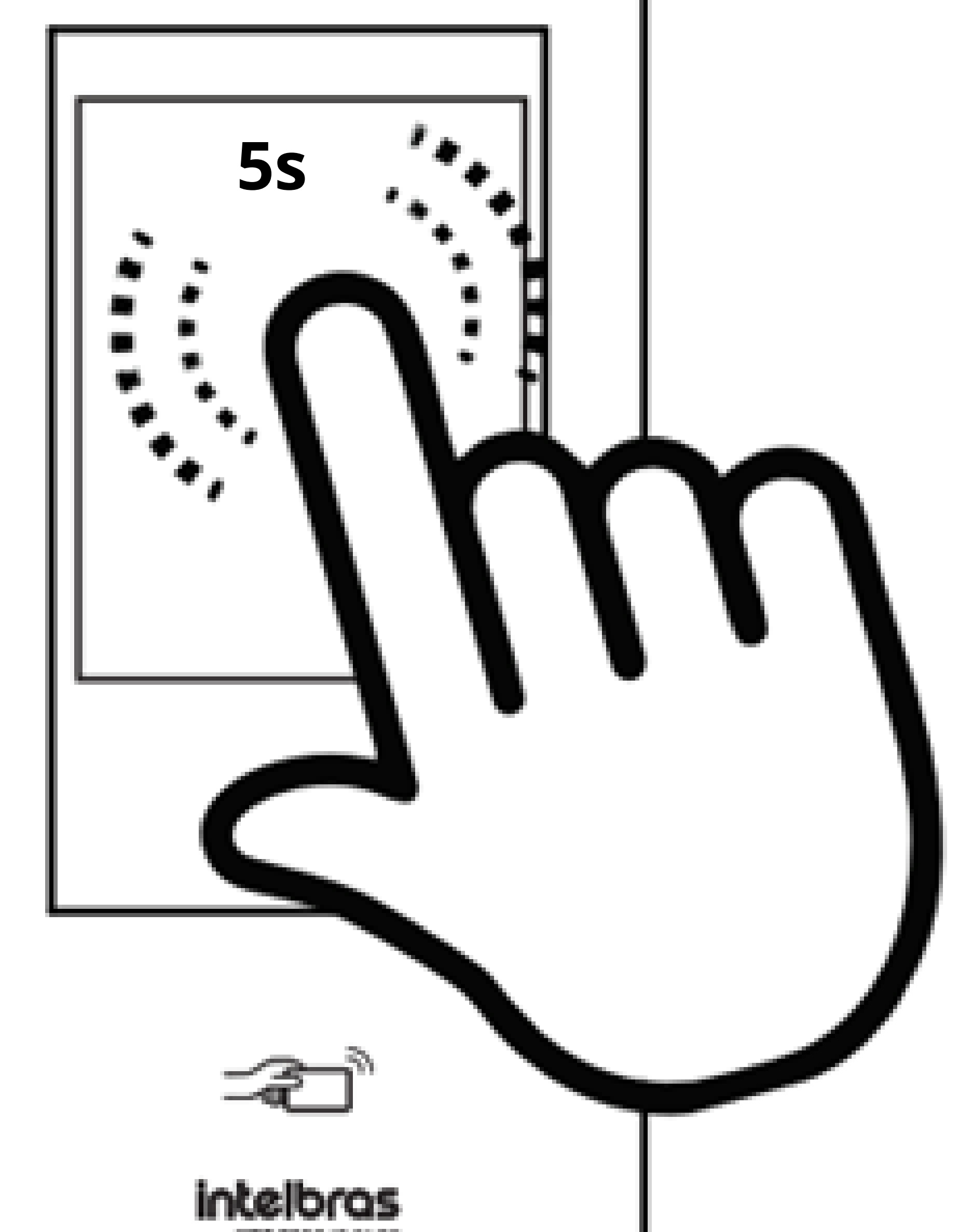

XPE 3310 IP FACE

### Suporte a clientes: <u>intelbras.com/pt-br/contato/suporte-tecnico/</u> Vídeo tutorial: <u>youtube.com/IntelbrasBR</u>

O O O O
 O O O
 O O O
 O O O
 O O O
 O O O

0 0 0 0

# TERCEIRO PASSO

# Digite a senha de gerenciamento padrão: admin

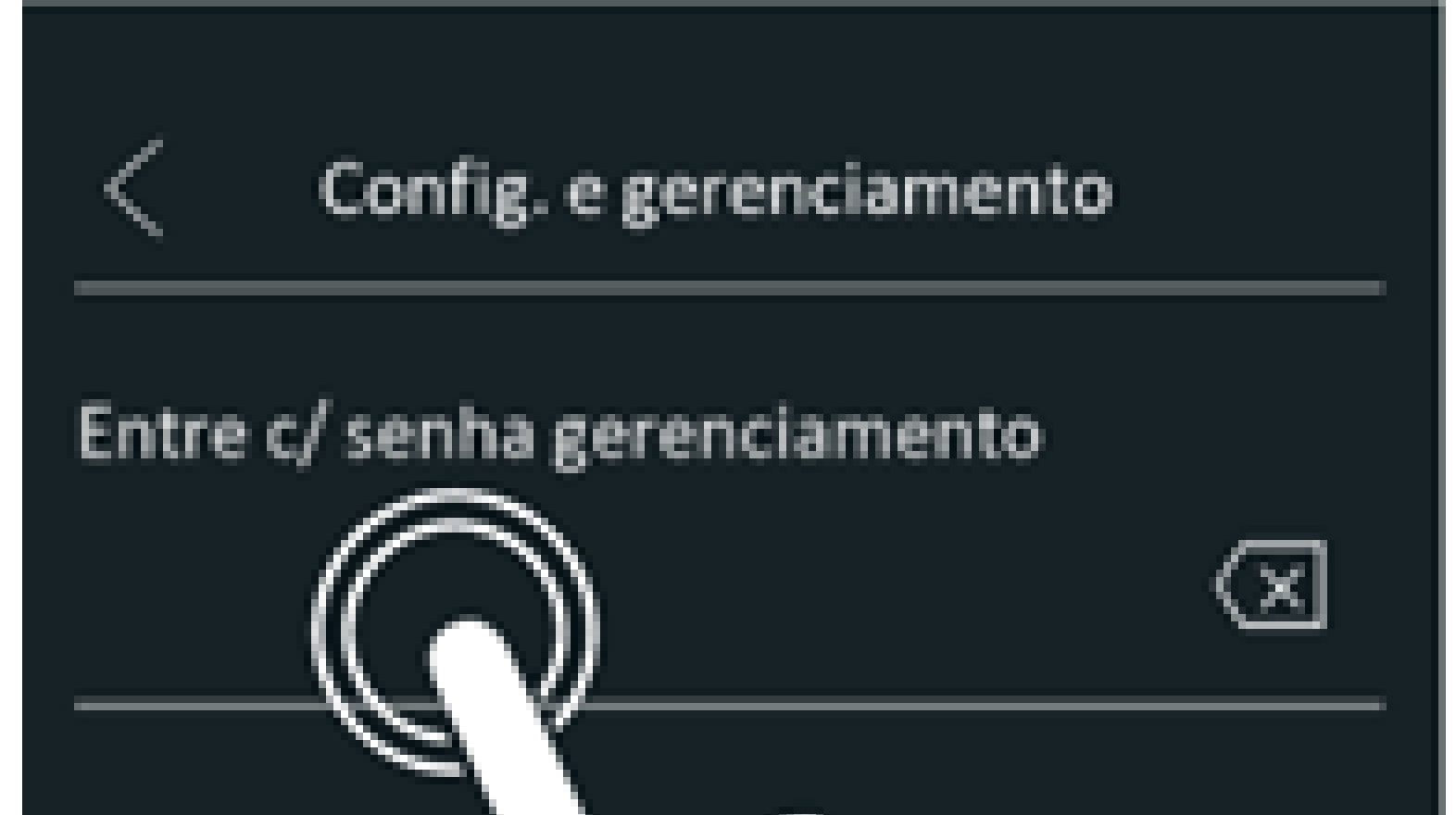

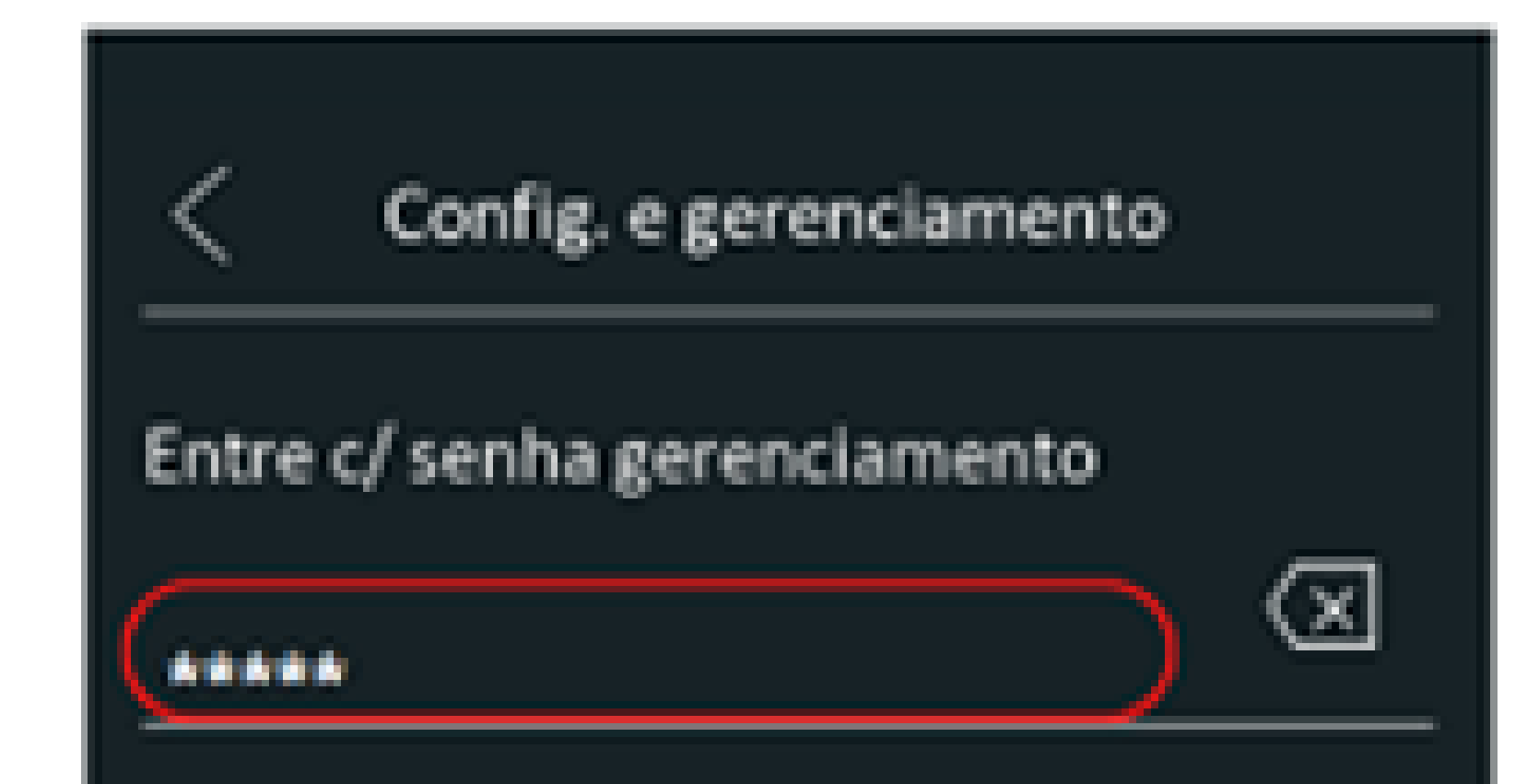

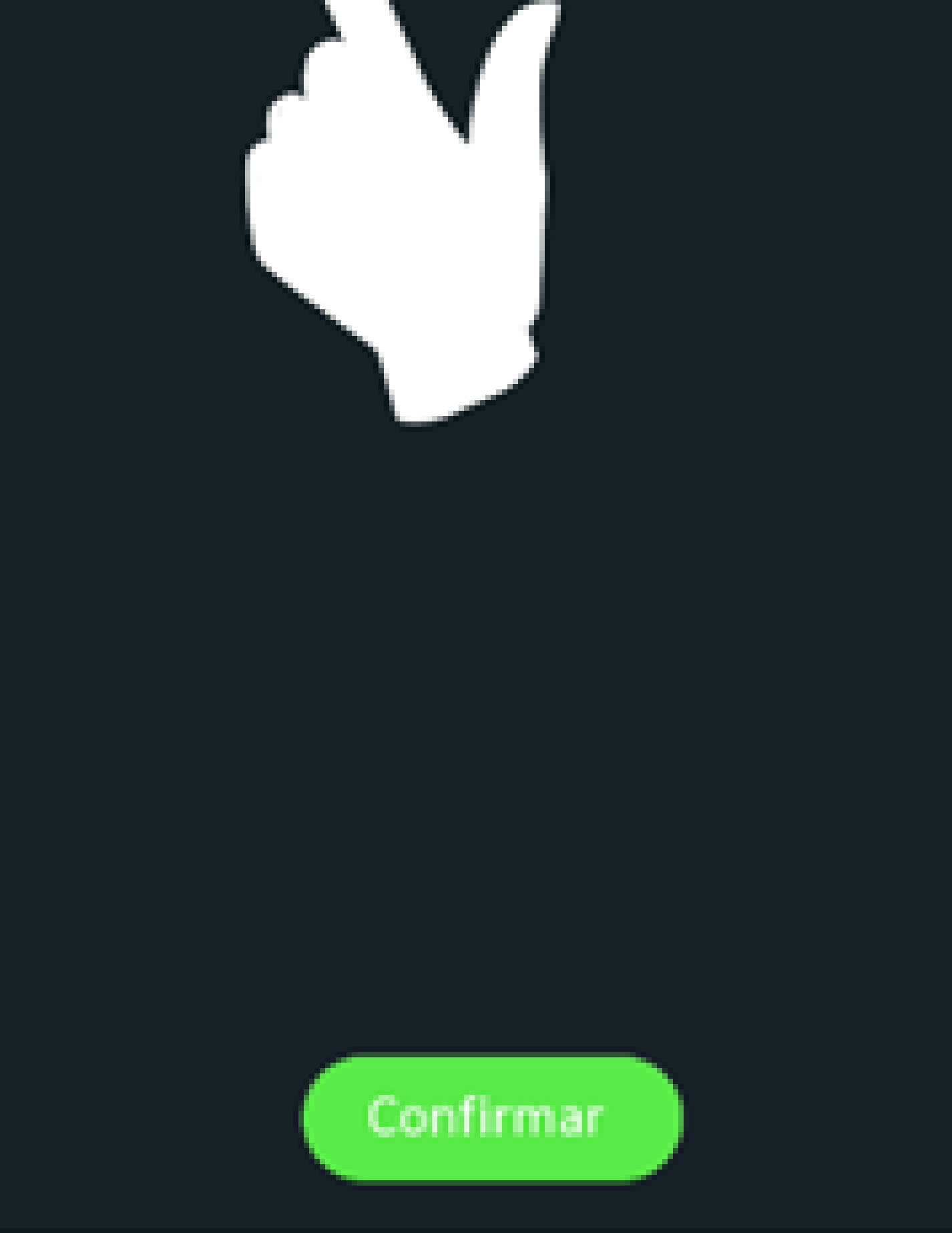

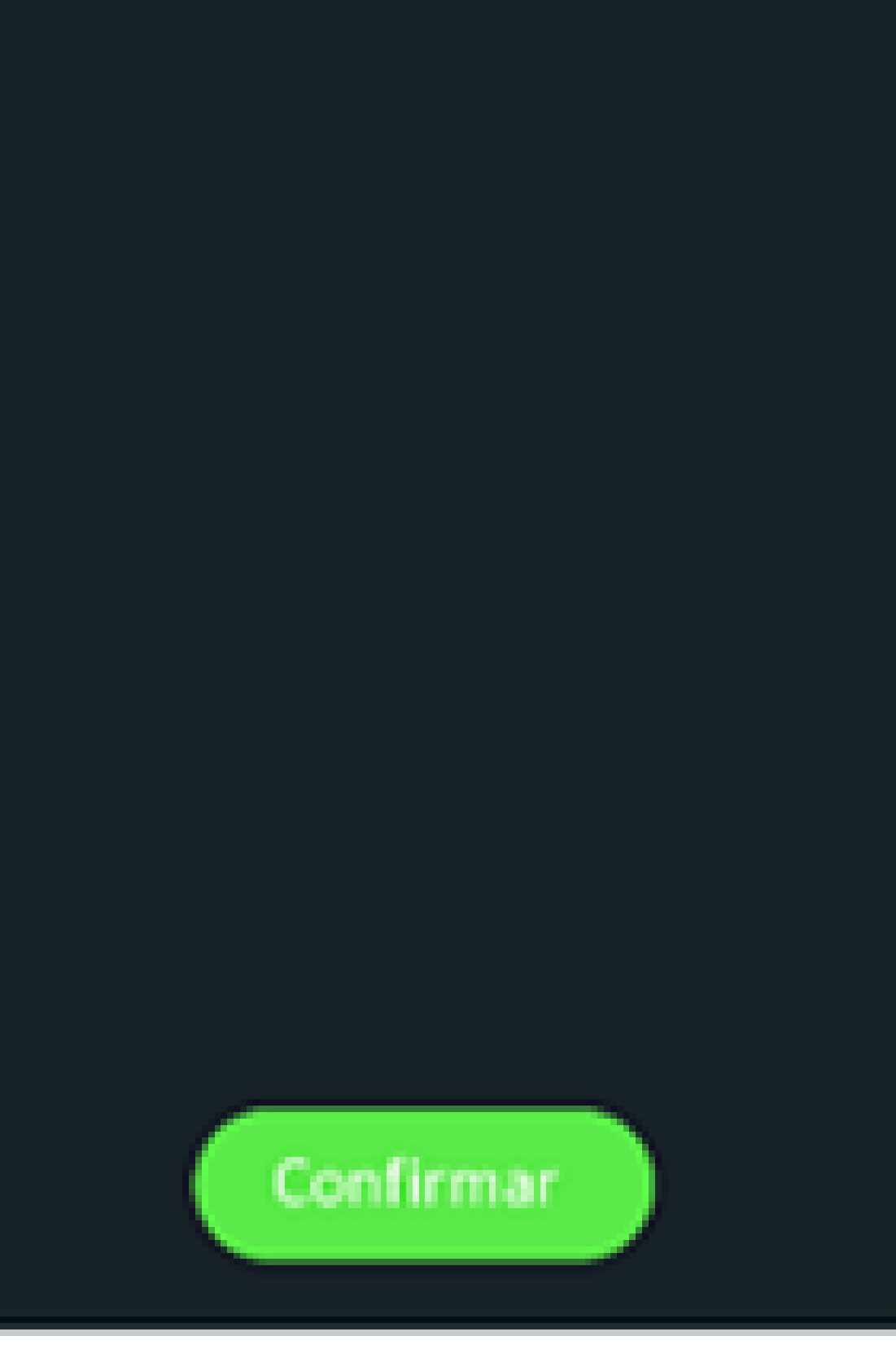

Suporte a clientes: intelbras.com/pt-br/contato/suporte-tecnico/ Vídeo tutorial: <u>youtube.com/IntelbrasBR</u>

#### (48) 2106 0006 | Segunda a sexta: 8h às 20h | Sábado: 8h às 18h

O O O O
 O O O O
 Cadastro de faces no XPE 3200 IP FACE
 O O O

0 0 0 0

# > QUARTO PASSO

Toque no ícone (Q) e em Adic. para adicionar um novo usuário.

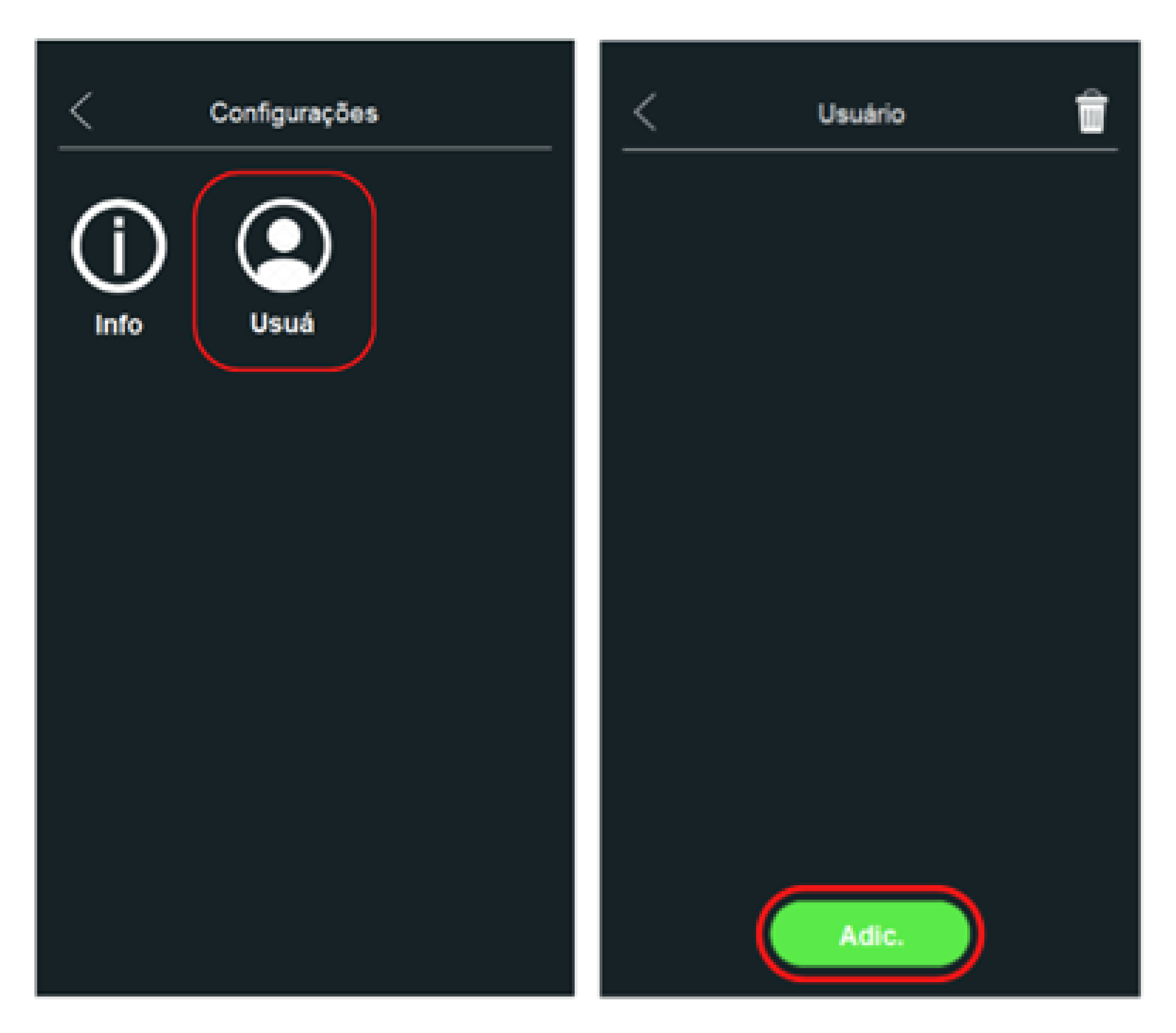

Suporte a clientes: intelbras.com/pt-br/contato/suporte-tecnico/ Vídeo tutorial: youtube.com/IntelbrasBR

#### (48) 2106 0006 | Segunda a sexta: 8h às 20h | Sábado: 8h às 18h

O O O
 O O O
 O O O
 O O O
 O O O
 O O O

0 0 0 0

# > QUINTO PASSO

# Em seguida, preencha os campos abaixo:

| <           | Adic. Usuário |
|-------------|---------------|
| *ID Usuário |               |
| *Nome       |               |

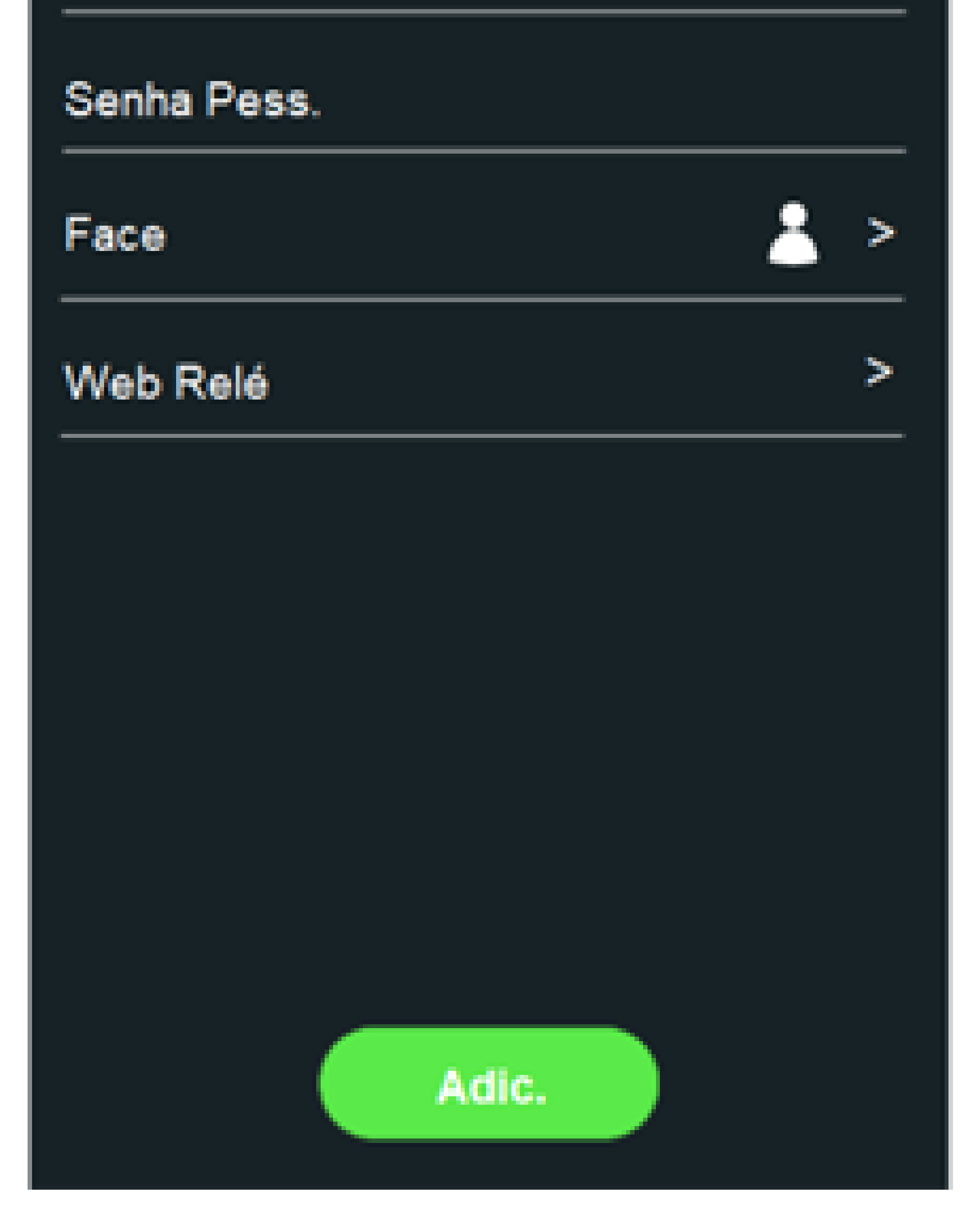

» ID Usuário: Identificação do usuário na tabela de registros;

» Nome: Nome do usuário;

» Senha Pess.: Senha utilizada no display para acionar a fechadura;

» Web Relé: Para informações de Web Relé consulte

o manual completo no site da Intelbras;

» Face: Após aceitar os termos, é realizada a captura da face do usuário, onde é importante seguir as seguintes instruções:

**Suporte a clientes:** <u>intelbras.com/pt-br/contato/suporte-tecnico/</u> Vídeo tutorial: <u>youtube.com/IntelbrasBR</u>

#### 0 0 0 0

Adic. Usuário

\*ID Usuário

\*Nome

Face

Senha Pess.

>

#### Reconhecimento facial

**TUTORIAL TÉCNICO** 

Cadastro de faces no XPE 3200 IP FACE

Pressione ok p/ consentimento você concorda do dispositivo de coletar informações pessoais para Reconhecimento facial.

Pressione discordar p/ consentimento que você discorda do dispositivo de suas informações pessoais.

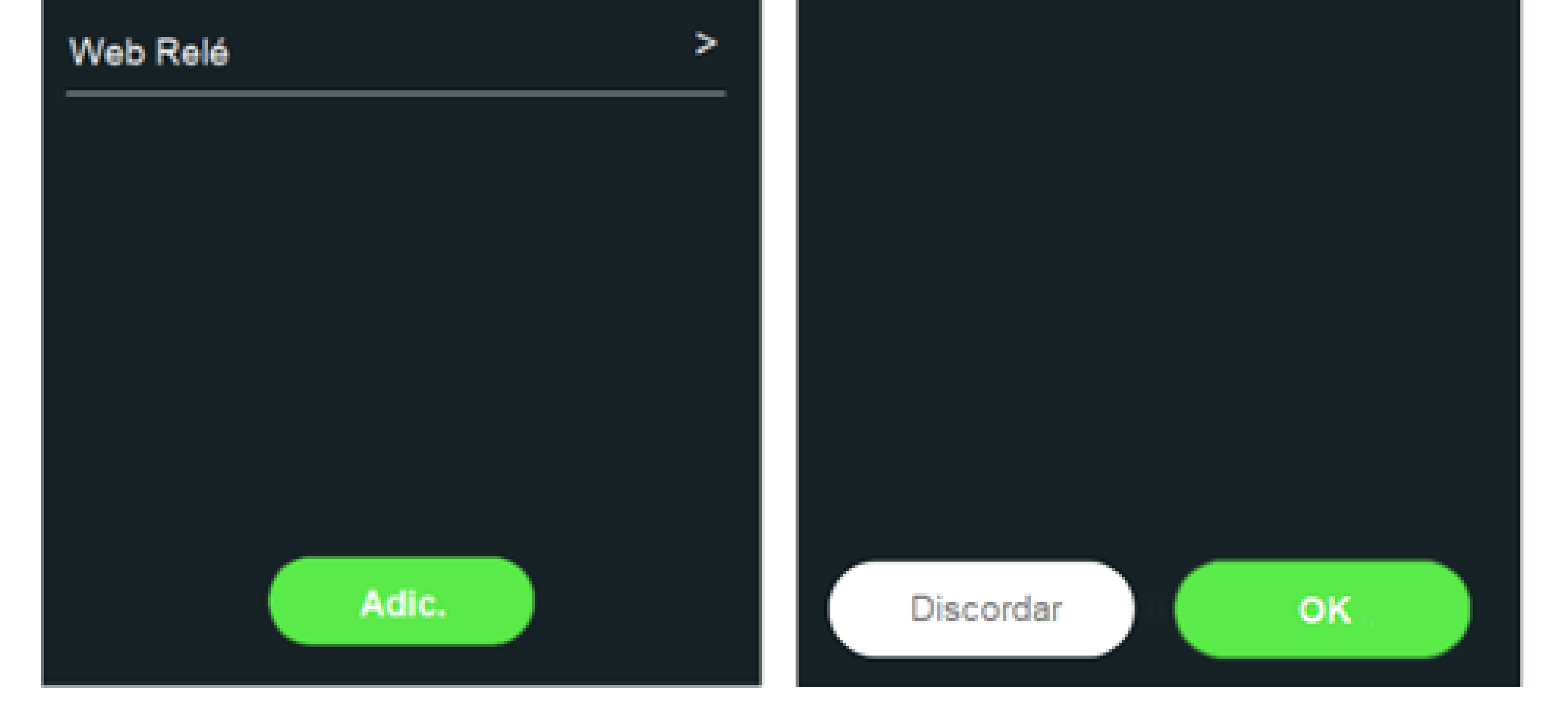

 » Posicione sua cabeça centralizada na tela do display.
 Uma foto do seu rosto será capturada automaticamente;

» Não balance a cabeça ou o corpo, pois o registro pode falhar;

» Evite que duas faces apareçam na tela do display ao mesmo tempo.

Suporte a clientes: intelbras.com/pt-br/contato/suporte-tecnico/ Vídeo tutorial: <u>youtube.com/IntelbrasBR</u>

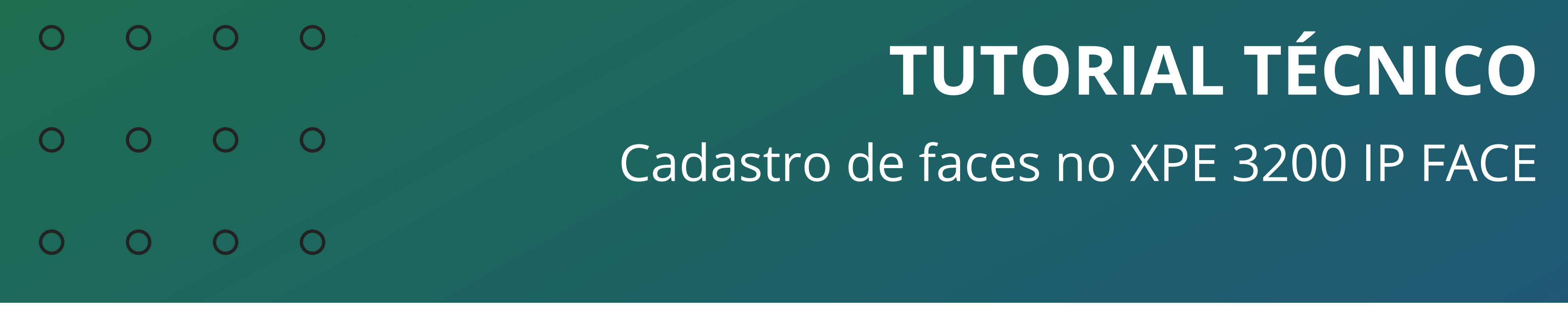

# DETALHE Requisitos de rostos

*»* Verifique se o rosto está visível e se a testa não está coberta por cabelos;

» Não use óculos, chapéus, barbas pesadas ou outros ornamentos para o rosto que influenciem a gravação da imagem

do rosto;

» Com os olhos abertos, sem expressões faciais, e faça seu rosto ficar voltado para o centro da câmera;

» Ao gravar seu rosto ou durante o reconhecimento de rosto, não o mantenha muito próximo ou muito longe da câmera.

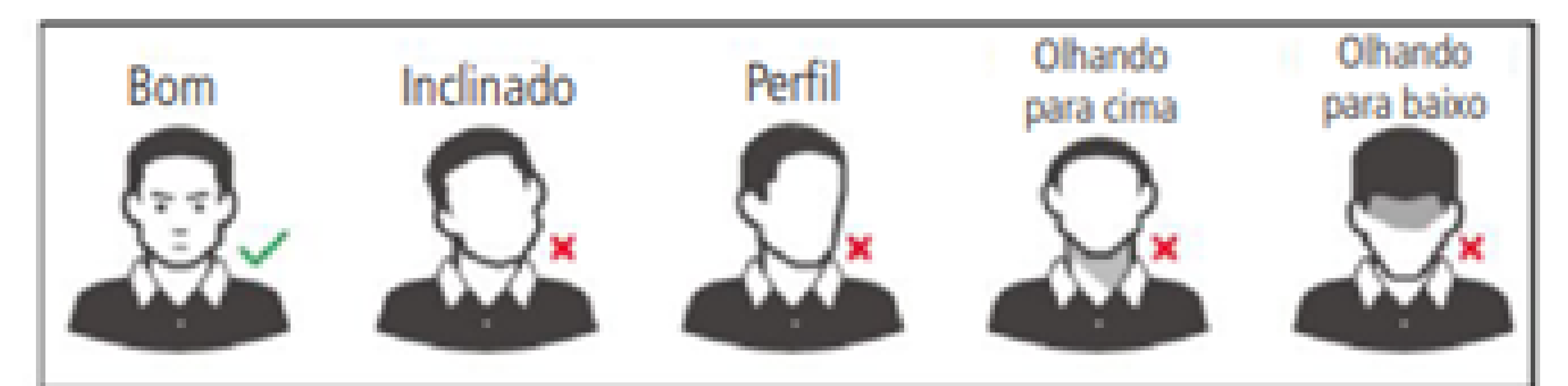

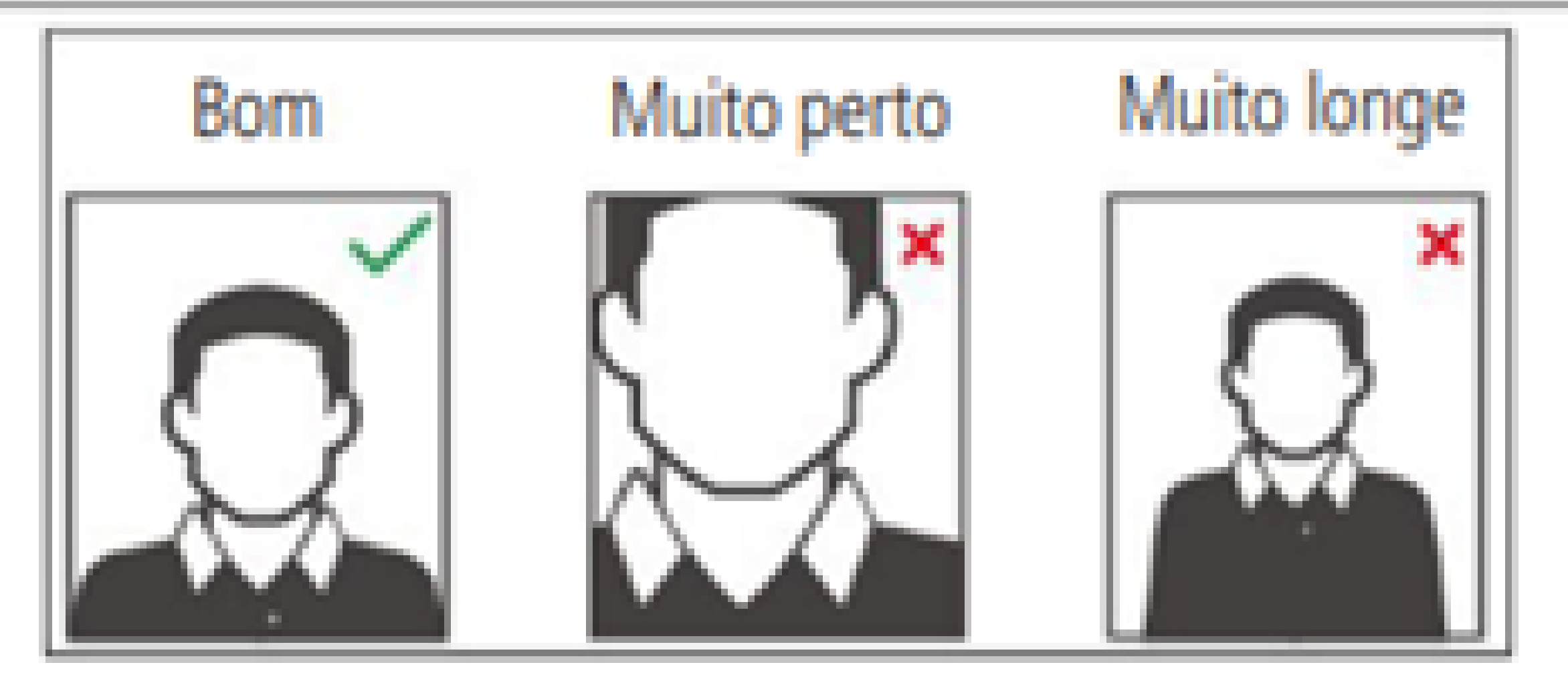

Requisitos de rostos

Suporte a clientes: intelbras.com/pt-br/contato/suporte-tecnico/ Vídeo tutorial: <u>youtube.com/IntelbrasBR</u>

0 0 0 0 **TUTORIAL TÉCNICO** 0 0 0 0 Cadastro de faces no XPE 3200 IP FACE 0 0 0 0

0 0 0 0

## SEXTO PASSO

Após a mensagem "Registrado c/ Sucesso." pressione em Adic. para finalizar o cadastro.

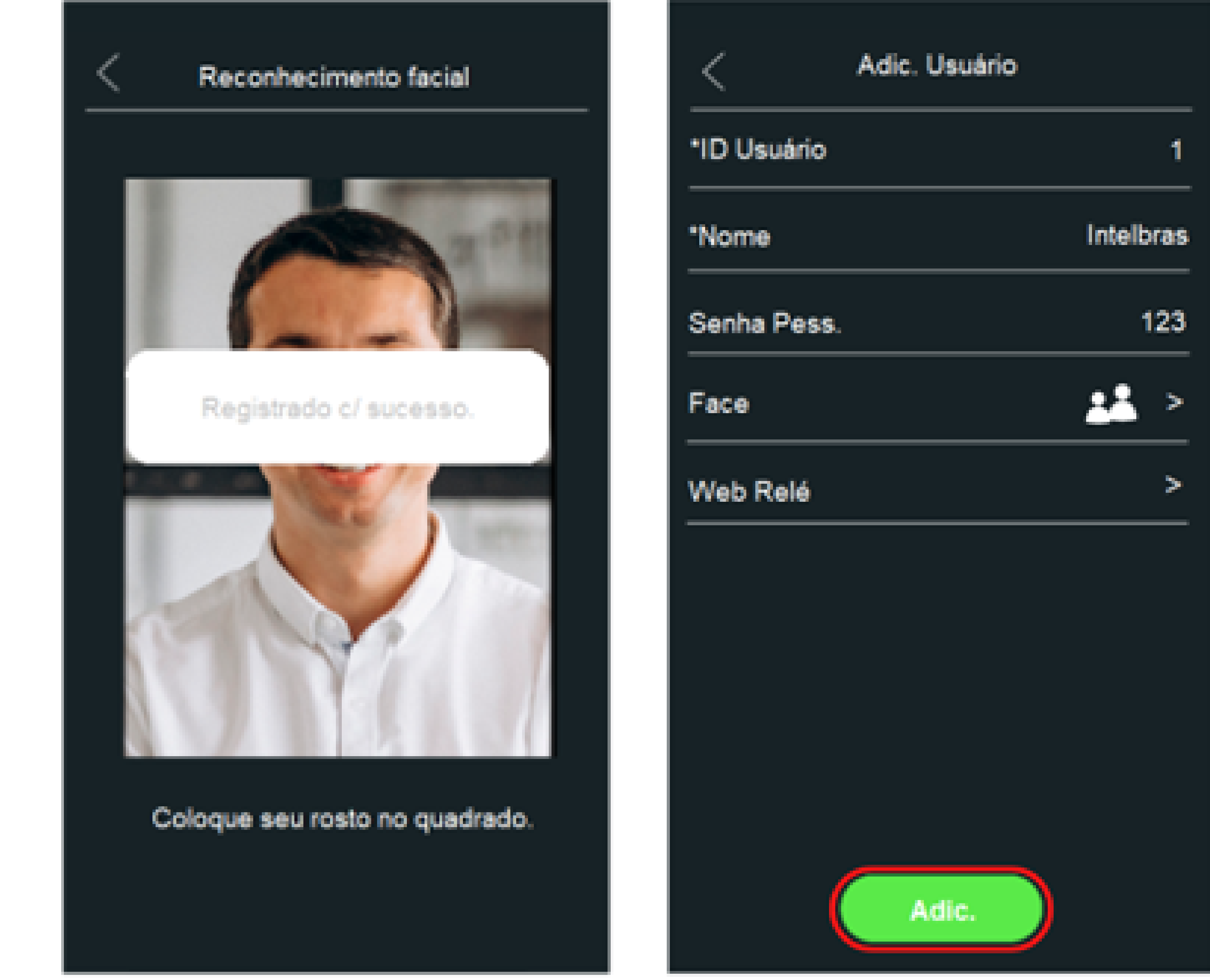

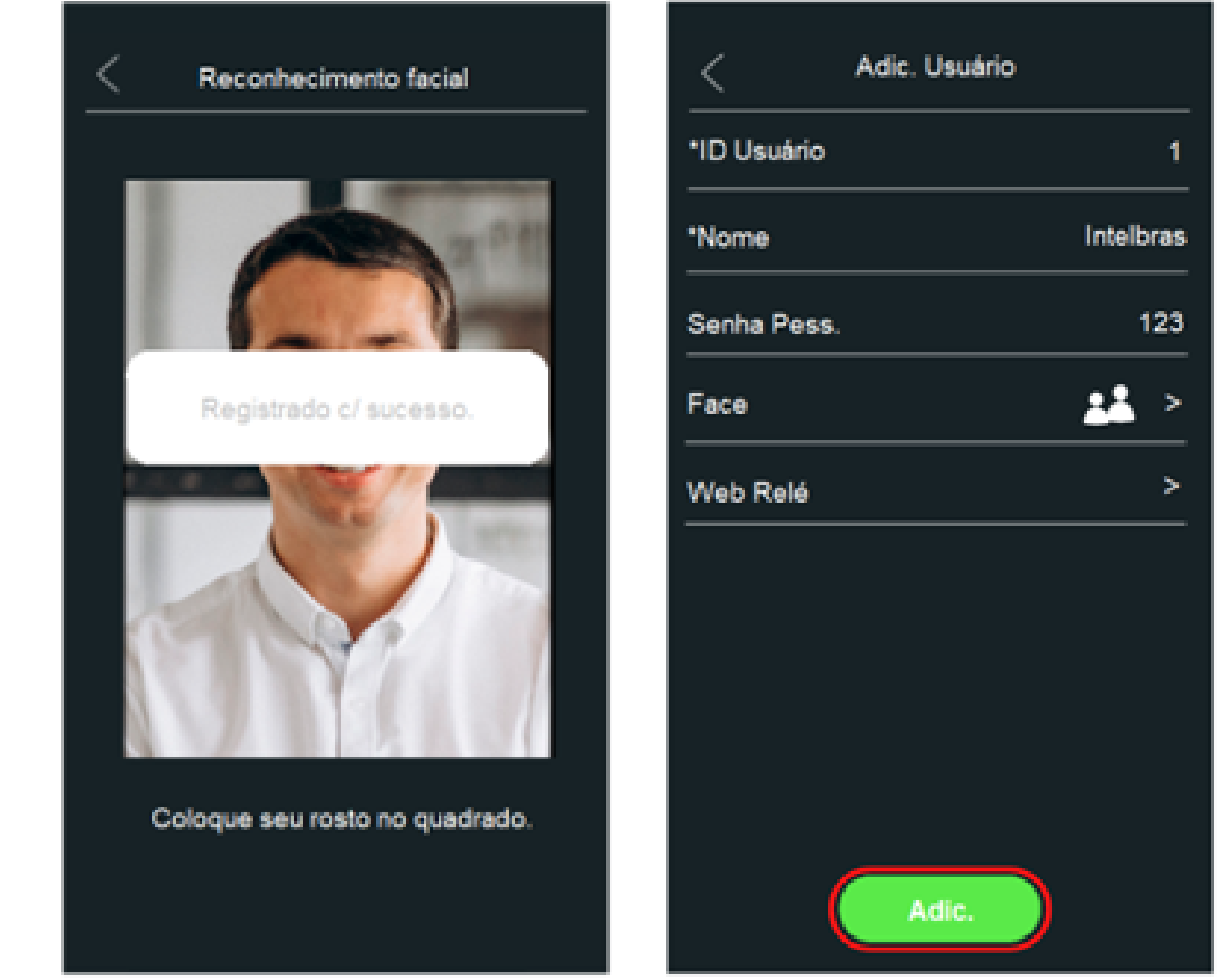

# **OBSERVAÇÃO**

Para edição de registro utilize a interface web do XPE 3200

## IP FACE.

Suporte a clientes: <u>intelbras.com/pt-br/contato/suporte-tecnico/</u> Vídeo tutorial: <u>youtube.com/IntelbrasBR</u>

**TUTORIAL TÉCNICO** 0 0 0  $\bigcirc$ Cadastro de faces no XPE 3200 IP FACE 0 0 0

Ο 0

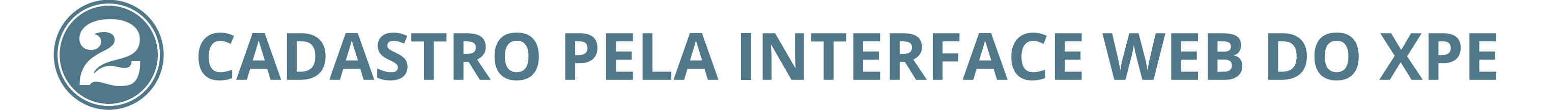

# **PRIMEIRO PASSO**

Descubra qual o IP foi atribuído para o XPE.

» O vídeo porteiro eletrônico XPE 3200 IP FACE vem de fábrica com a sua porta Ethernet setada para obter IP automaticamente quando conectado a uma rede com servidor DHCP (roteador principal da rede com DHCP).

Para descobrir qual endereço IP foi atribuído ao XPE, disque o número **#99#** utilizando o display do XPE ou mantenha pressionada por 7 segundos a tecla 🕓

» Para o primeiro acesso será imprescindível a utilização de uma rede com servidor DHCP para que o IP seja atribuído ao vídeo porteiro eletrônico, após acessar a interface web um IP estático poderá ser definido.

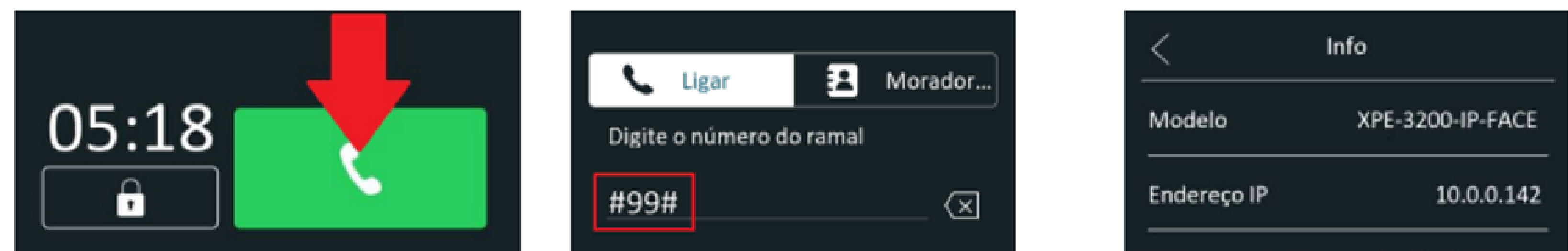

| #99#     |    | $\sim$   |  |
|----------|----|----------|--|
| 1        | 2  | 3        |  |
| 4        | 5  | 6        |  |
| 7        | 8  | 9        |  |
| *        |    | #        |  |
|          |    |          |  |
|          | ₹. |          |  |
| Portaria |    | <b>☆</b> |  |

| Endereço IP  | 10.0.0.142        |
|--------------|-------------------|
| Endereço MAC | 0C:11:05:0F:53:F6 |
| Firmware     | 116.57.2.41       |
| Hardware     | 116.0.6.1.0.0.0.0 |

#### Suporte a clientes: intelbras.com/pt-br/contato/suporte-tecnico/ Vídeo tutorial: <u>youtube.com/IntelbrasBR</u>

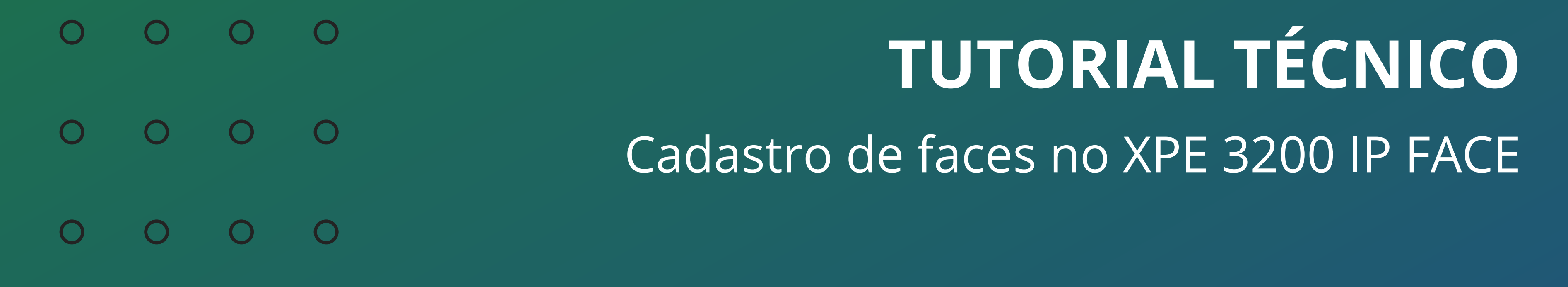

# » O número/código #99# poderá ser alterado ou desabilitado acessando a interface web do XPE, aba **Segurança / Básico / Código de acesso as informações.**

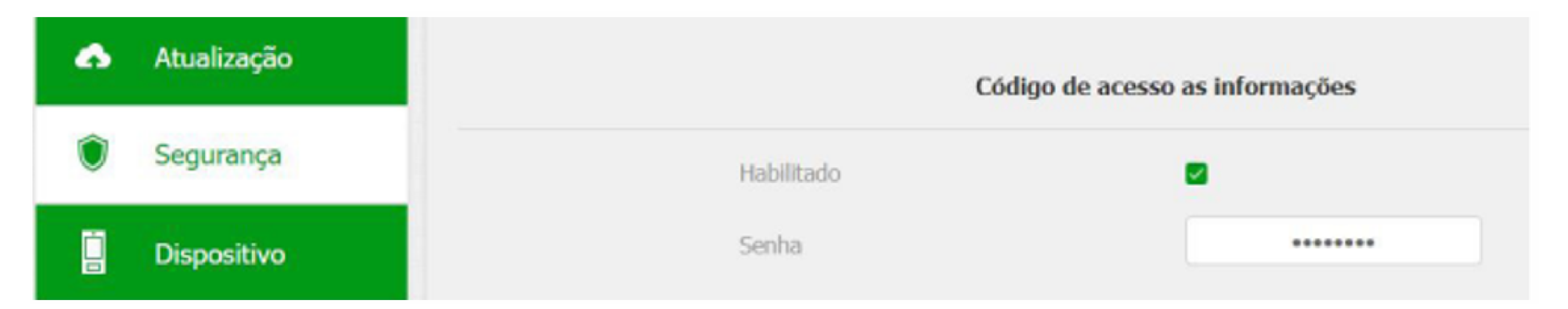

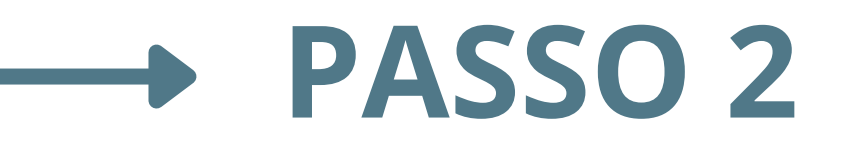

# Acessando a interface WEB do XPE.

Utilizando o navegador Firefox® ou o Google® Chrome acesse a interface web pelo IP reconhecido no passo anterior (http://ENDEREÇOIPDOXPE ou https://ENDEREÇOIPDOXPE) com usuário e senha padrão de fábrica:

» Usuário: admin.» Senha: admin.

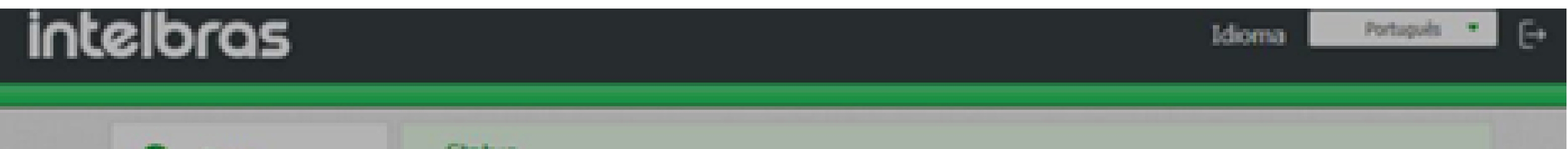

| O Status           | Status                                                                                        |                       |  |
|--------------------|-----------------------------------------------------------------------------------------------|-----------------------|--|
| SIP Conta          | Solicitado a alterar a senha padrão por razões de segurar                                     | nça. X                |  |
| 🕝 Rede             | A serie delle ter pelo menos 8 caracteres contendo una letta melúecula, un<br>dígito ao menos | a large minules a sum |  |
| Interfone          | Usuário de Autorrticação admin                                                                | NCD .                 |  |
|                    | Nova Serba                                                                                    | 0.0.0                 |  |
| Controle de Acesso |                                                                                               | MACE                  |  |
| Configuração       |                                                                                               |                       |  |
| Moradores/PL Disc. | Ind                                                                                           | formações da Rede     |  |
| 🔥 Atualização      | Tipo de Rede<br>Mode LAN                                                                      | DHCP Auto             |  |
| 🔮 Segurança        | Status de Link                                                                                | Convectado            |  |
| Dispositivo        | Endereço 3P                                                                                   | 10.0.0.170            |  |

# Página de login de primeiro acesso.

Suporte a clientes: intelbras.com/pt-br/contato/suporte-tecnico/ Vídeo tutorial: <u>youtube.com/IntelbrasBR</u>

TUTORIAL TÉCNICO 0 0 0  $\mathbf{O}$ Cadastro de faces no XPE 3200 IP FACE 0 0 0

Ο  $\mathbf{O}$  $\mathbf{O}$  $\mathbf{O}$ 

# Por motivo de segurança:

» No primeiro acesso na interface web do produto, será solicitada a alteração da senha de administrador. Esta senha deve conter no mínimo 8 caracteres e atender alguns pontos como ao menos uma letra maiúscula, uma letra minúscula e um dígito numeral. Caso seja clicado em Ignorar o produto manterá a senha padrão admin.

## IMPORTANTE

Mantenha esta senha memorizada ou anotada em um local seguro, caso esqueça a senha para recuperar o acesso a interface web será necessário um reset de configuração de fábrica, onde serão removidas todas as configurações e registros de acesso.

# PASSO 3

# Fazer o cadastro da face.

» Para fazer o cadastro de uma face pela interface do XPE 3200, basta acessar a aba **CONTROLE DE ACESSO** e cadastrar um USUÁRIO.

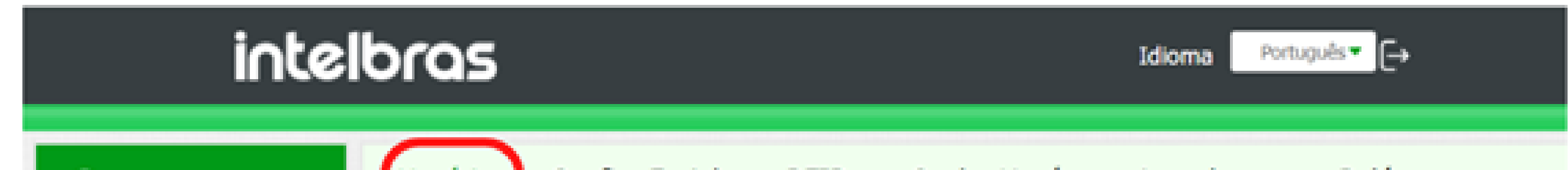

| 0   | Status              | Usuários  | 2 <sup>Config. Faci</sup> | al RFID              | Senha U    | suá Agen     | da Rel      | é           |
|-----|---------------------|-----------|---------------------------|----------------------|------------|--------------|-------------|-------------|
| SIP | Conta               | Sensor    | Web Relé                  | Log Acess            | 0          |              |             |             |
| 0   | Rede                |           |                           |                      | Usuários   |              |             |             |
|     | Interfone           |           | P                         | esquisar Limp        | a Pesquisa |              |             | Adicions    |
| 9   | Video               | Indice    | ID Usuário                | Nome PIN C           | artão RFID | Qtde acessos | Apartamento | Relé Editar |
|     | Controle de Acesso  | 1         |                           |                      |            |              |             |             |
| ۵   | Configuração        |           |                           |                      |            |              |             |             |
| 0   | Moradores/Pl. Disc. |           |                           |                      |            |              |             |             |
| ۵   | Atualização         |           |                           |                      |            |              |             |             |
| ۲   | Segurança           |           |                           |                      |            |              |             |             |
| 0   | Dispositivo         | Seleciona | do:0/0 Excluir            | Excluir tudo         | Total:0    | Anterior 1/1 | Próximo     | Ir p/ 1     |
|     |                     | Dados dos | usuários                  | uivo não selecionado | Seleciona  | 1 Importar   | Exportar    |             |

#### Suporte a clientes: intelbras.com/pt-br/contato/suporte-tecnico/ Vídeo tutorial: <u>youtube.com/IntelbrasBR</u>

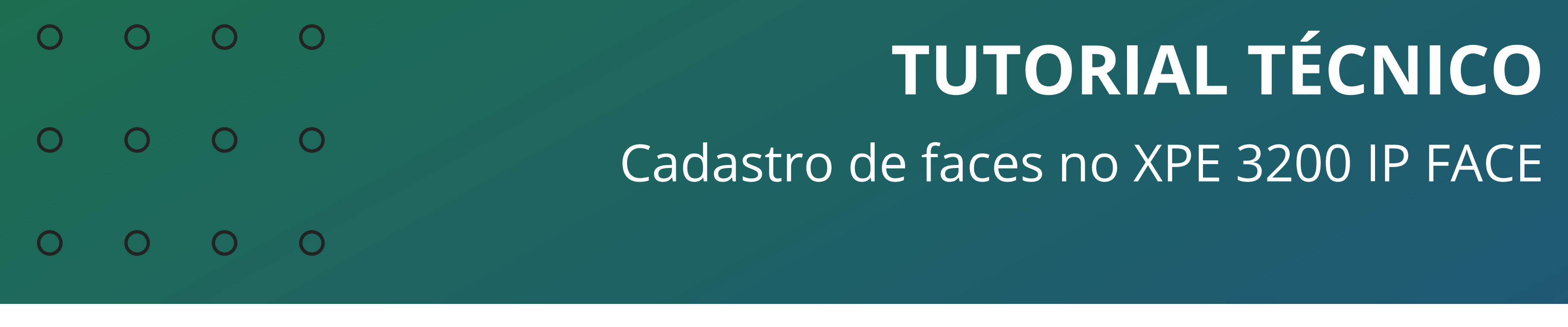

» Para cadastrar um novo usuário, clique no botão A**dicionar** e para editar um usuário já cadastrado, basta clicar no ícone **Lápis** ao seu lado.

» Ao clicar em **ADICIONAR**, aparecerá a tela abaixo, preencha os campos com as informações de seu usuário.

## intelbras

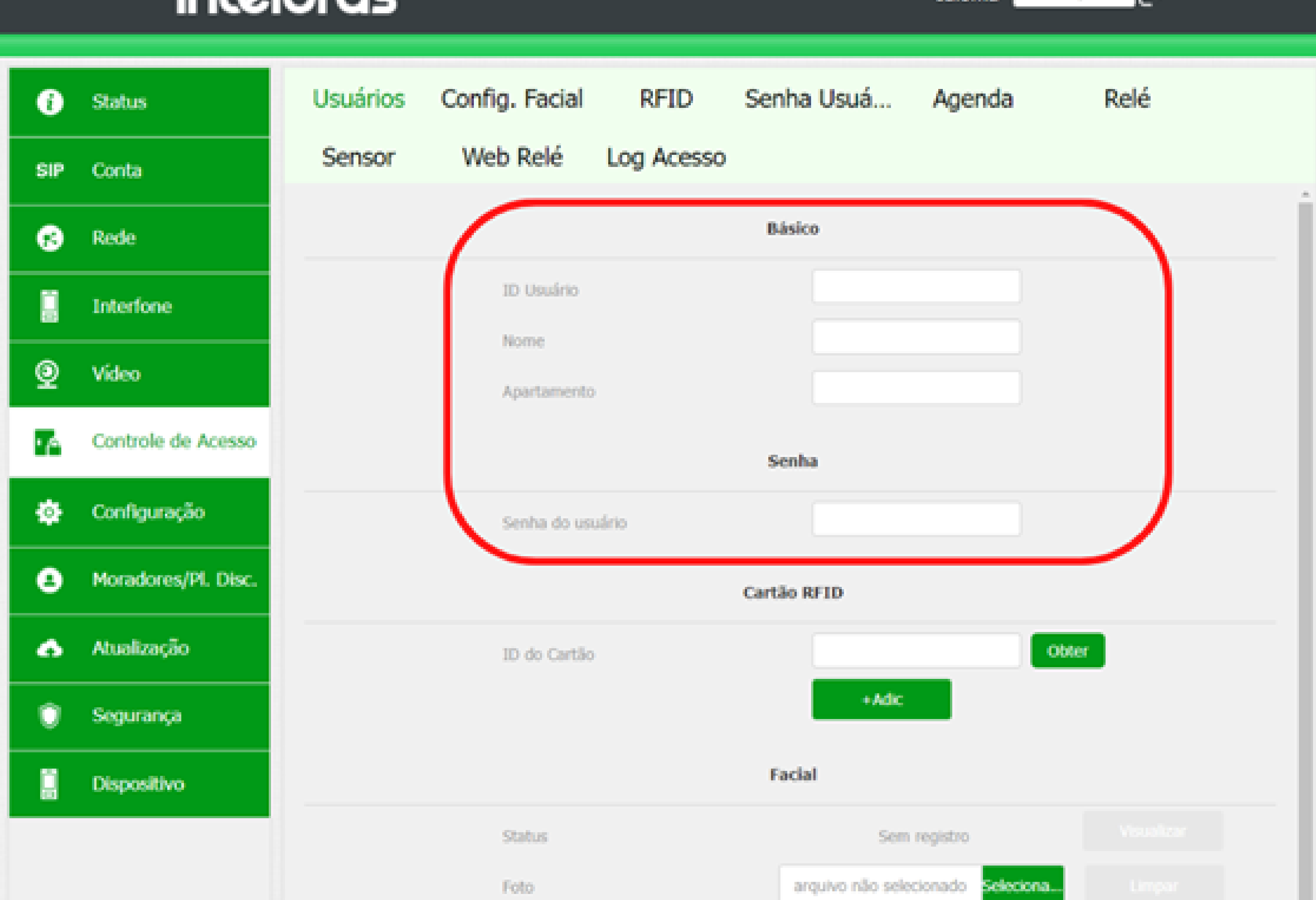

Sendo os dados:

**ID Usuário:** Identificação do usuário na tabela; Nome: nome do usuário;

Apartamento: apartamento do usuário;

**Senha do usuário:** senha utilizada no display para acionar a fechadura;

**Suporte a clientes:** <u>intelbras.com/pt-br/contato/suporte-tecnico/</u> Vídeo tutorial: <u>youtube.com/IntelbrasBR</u>

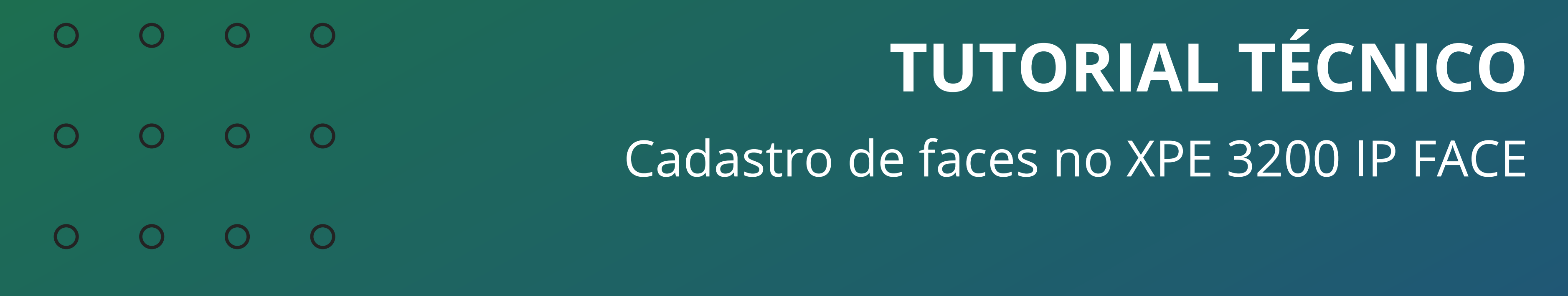

#### Ο $\mathbf{O}$ Ο $\mathbf{O}$

# » Após preenchimento dos dados, faça o cadastro da face, na aba FACIAL e clique em SELECIONAR AQUIVO.

|        | Facial                             |        |
|--------|------------------------------------|--------|
| Status | Sem registro                       |        |
| Foto   | arquivo não selecionado Seleciona. | Limpar |
|        |                                    | 5      |

### Ao pressionar, basta selecionar o arquivo com a foto do

usuário que quiser cadastrar!

Permitido utilizar apenas arquivo de foto com extensão .jpg.

Após selecionar a foto, basta clicar em APLICAR e pronto, a face estará cadastrada!

| i   | Status             | Usuários | Config. Facial | RFID       | Senha Usuá | Agenda | Relé |
|-----|--------------------|----------|----------------|------------|------------|--------|------|
| SIP | Conta              | Sensor   | Web Relé       | Log Acesso |            |        |      |
| 8   | Rede               |          | Nome           | 2          | Inte       | lbras  |      |
| ġ   | Interfone          |          |                | <i>*</i>   | Senha      |        |      |
| Q   | Vídeo              |          | Senha do us    | uário      | 1          | 23     |      |
|     | Controle de Acesso |          |                |            |            |        |      |

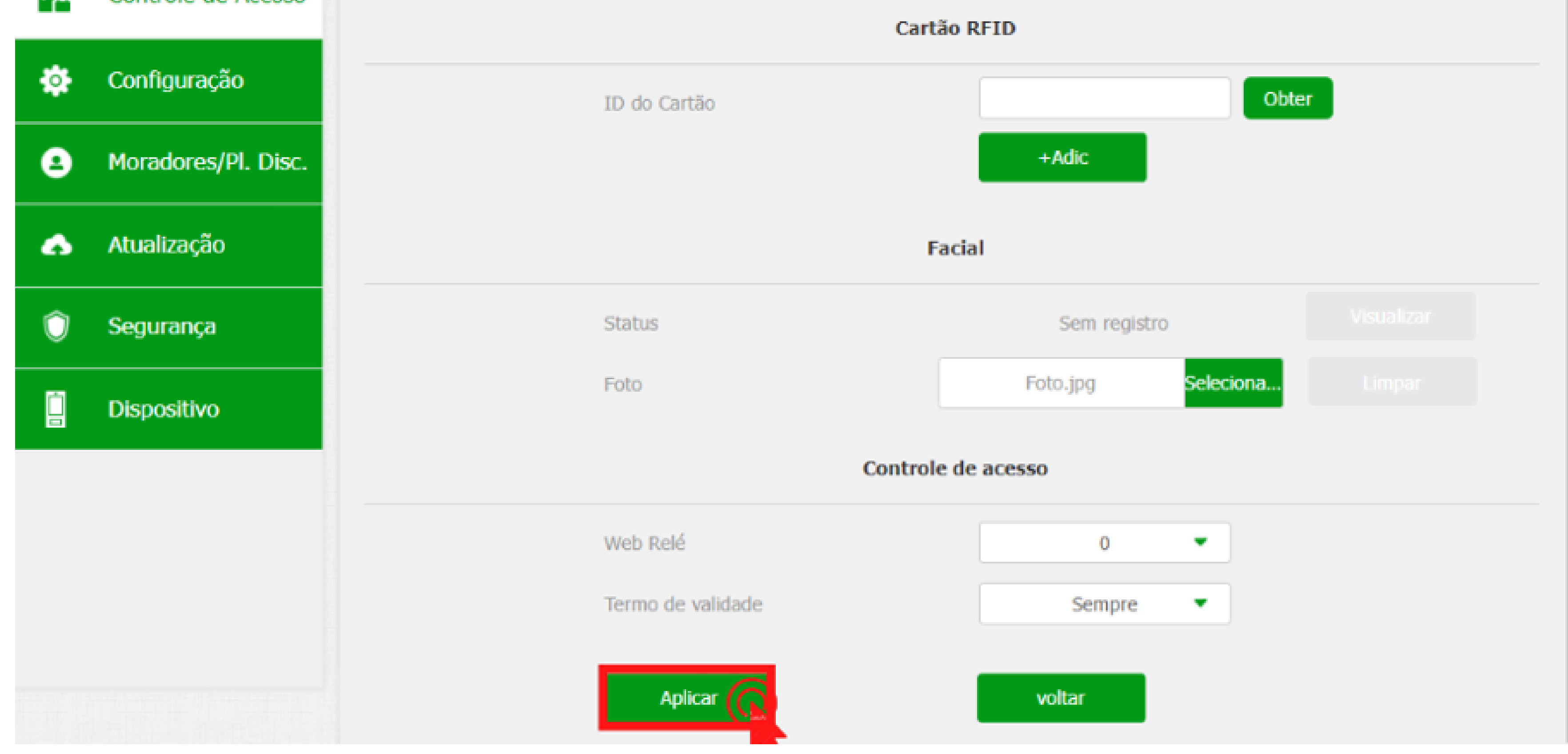

#### Suporte a clientes: intelbras.com/pt-br/contato/suporte-tecnico/ Vídeo tutorial: <u>youtube.com/IntelbrasBR</u>

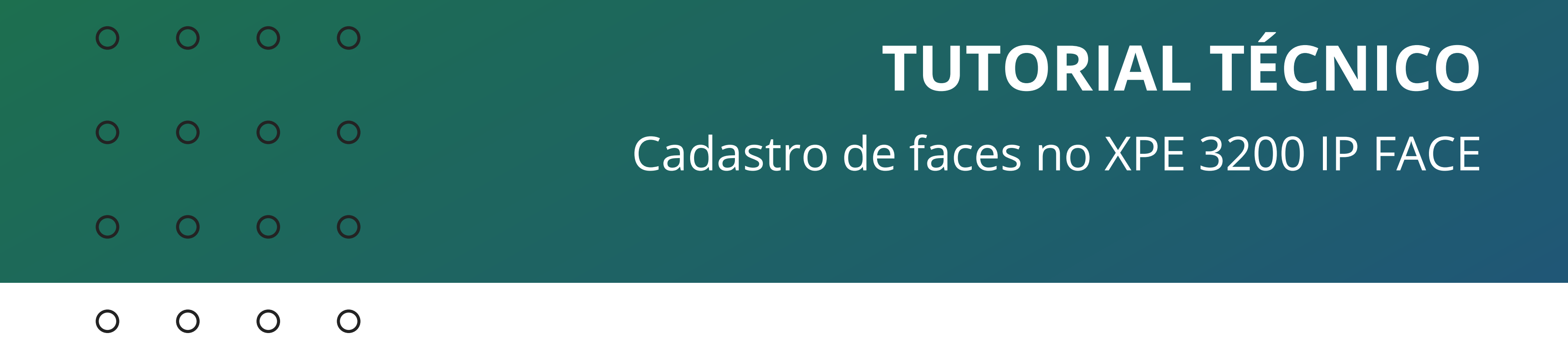

# Dúvidas ou sugestões entre em contato via WhatsApp.

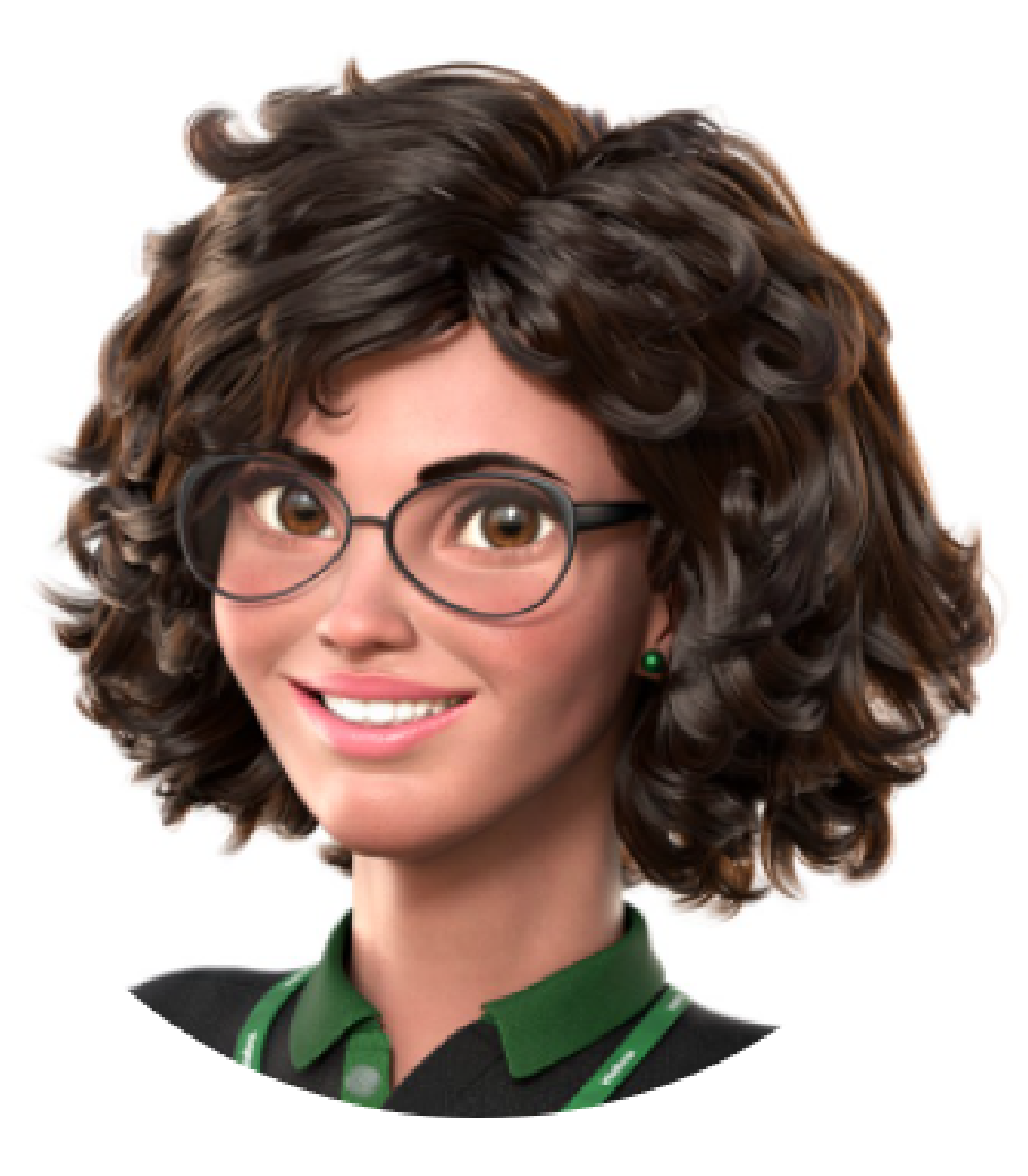

# Intelbras 🤣

# Ir para a conversa

Suporte a clientes: intelbras.com/pt-br/contato/suporte-tecnico/ Vídeo tutorial: youtube.com/IntelbrasBR

#### (48) 2106 0006 | Segunda a sexta: 8h às 20h | Sábado: 8h às 18h

Ο  $\bigcirc$ TUTORIAL TÉCNICO 0  $\bigcirc$ 0 Ο Cadastro de faces no XPE 3200 IP FACE Ο Ο  $\bigcirc$  $\bigcirc$ 

0 0  $\bigcirc$ Ο

> Parabéns por concluir o tutorial técnico de cadastro de faces no XPE 3200 IP FACE. Que tal conhecer nossas redes sociais?

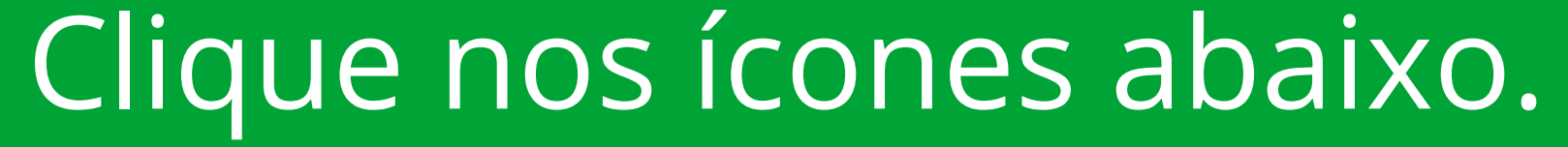

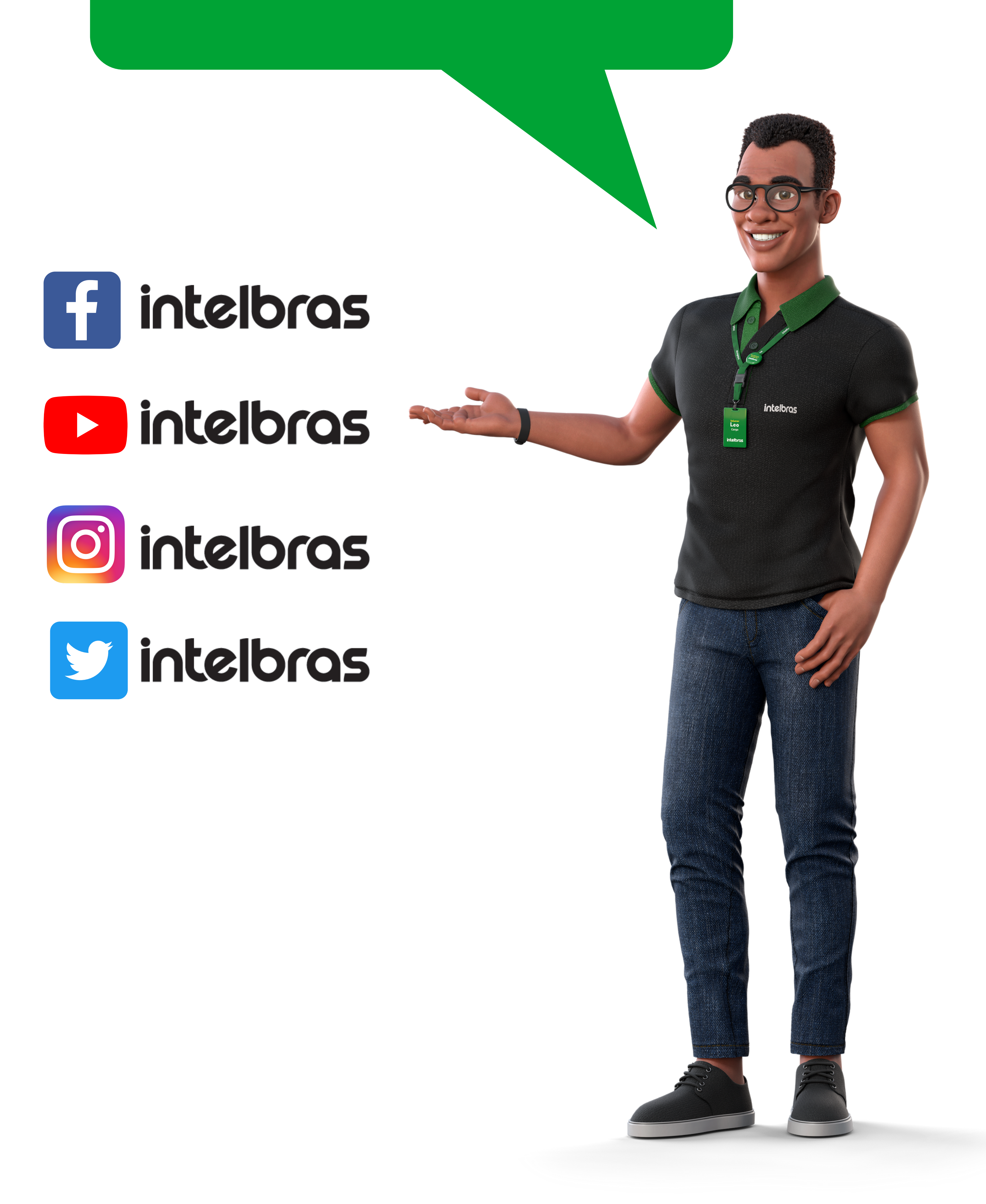

# Suporte a clientes: <u>intelbras.com/pt-br/contato/suporte-tecnico/</u>

Vídeo tutorial: <u>youtube.com/IntelbrasBR</u>

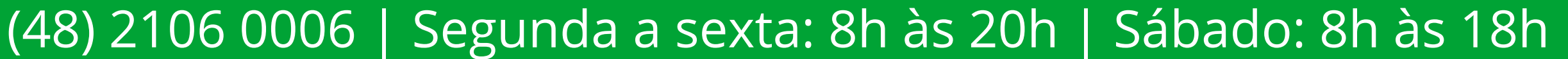

# 

# 

# O O O O

# inteloros

# <u>intelbras.com/pt-br/contato/suporte-tecnico/</u>